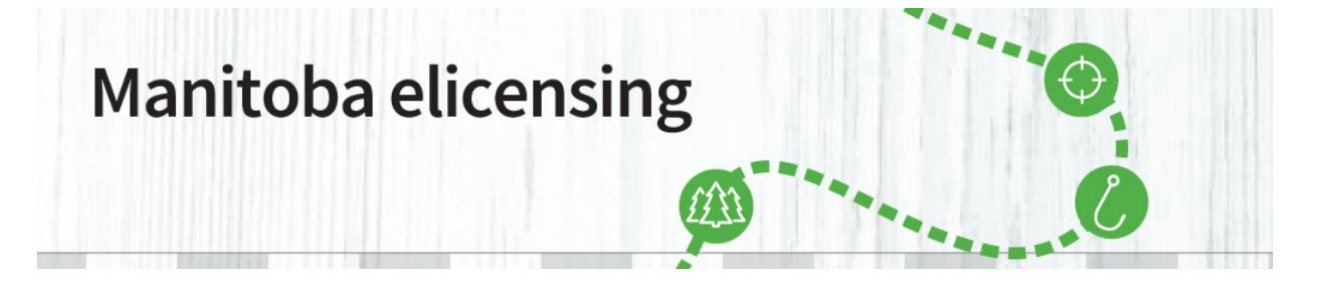

## **Forgot My Password – How to Reset**

If you forget your password, click on "forgot your password" and reset information will be sent to the email address attached to your account. Follow these steps to reset your password:

1. Visit the "Sign in or Create Account" page and click on "Forgot your password".

|                                    | Sign In<br>Choose an Identifier *<br>Customer ID #<br>Customer ID #<br>Password *<br>Forgot your password?<br>Sign In | New Customer<br>Don't know your Manitoba elicensing Customer ID (CID#) number?<br>Create Account or Look up your Profile |
|------------------------------------|----------------------------------------------------------------------------------------------------|----------------------------------------------------------------------------------------------------|
| Connect<br>f Facebook<br>Ƴ Twitter | Quick Links   Frequently Asked Questions   Contact Us                                                                 | Legal<br>Accessibility<br>Disclaimer                                                                                     |

2. Enter your email address and select the Identifier from the drop down box that was added to your account when it was created. Note: You will have to add a check mark in the box beside "I'm not a robot" to continue.

| il Address *        |                             |  |
|---------------------|-----------------------------|--|
| ose an Identifier * |                             |  |
|                     | ~                           |  |
| I'm not a robot     | reCAPTCHA<br>Relineur Jorge |  |

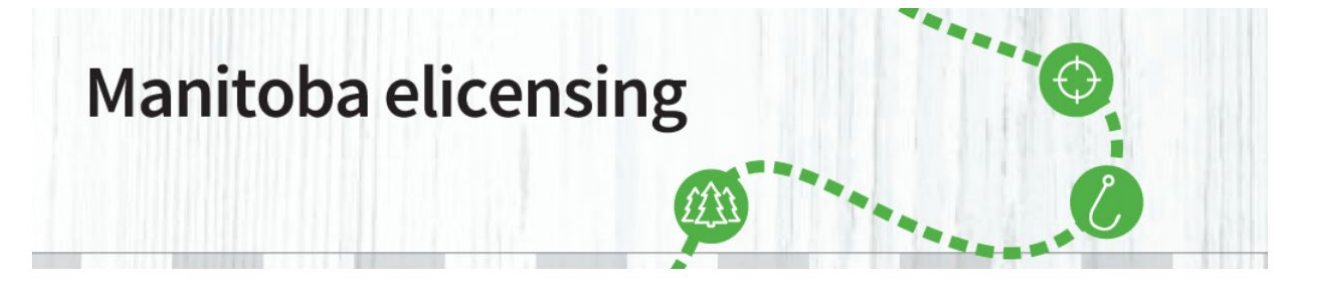

## Forgot My Password – How to Reset

**3.** An email will be sent to the email on your account, which will contain instructions on how to reset your password.

If you do not receive an email (within 5 minutes) please:

- Check your Junk Folder
- Confirm you entered the Identifier correctly
- Try the Forgot Password option again

| Manitoba 🗫 |                |          |                                                                                                    |                                                                                                 |                                                |                |              | Sign In         | Or Create Account |  |
|------------|----------------|----------|----------------------------------------------------------------------------------------------------|-------------------------------------------------------------------------------------------------|------------------------------------------------|----------------|--------------|-----------------|-------------------|--|
| HOME       | PURCHASE LICE  | NCE      | PARK PERMITS                                                                                                    | MY ACCOUNT                                                                                      | ISSUERS                                        | KEY DATES      | PUBLICATIONS | <del>▼</del> FA | a 🕞               |  |
|            | Reset Password |          |                                                                                                    |                                                                                                 |                                                |                |              |                 |                   |  |
|            |                | If you o | n email has been sent whi<br>lo not receive an email (wi<br>Check your Junk Folder<br>Confirm you entered your<br>Try the Forgot Password o | ch containing instruction<br>thin the next 5 minutes)<br>Username correctly (yo<br>option again | ns on how to reset<br>) please:<br>nu entered: | your password. |              |                 |                   |  |
|            |                | Sig      | n In                                                                                                    |                                                                                                 |                                                |                |              |                 |                   |  |

\*\* **Important Note:** If you do not receive an email, call 1-877-880-1203 to confirm your "identifier" and email on the account is correct.

If you bought a licence at a vendor and an email was never added to your account, you will need to add an email address to your account to be able to reset your password.

**4.** Once you have received the confirmation email, follow the link and it will direct you to change the password.

If you have any further questions, please contact 1-877-880-1203 or email elicensing@gov.mb.ca

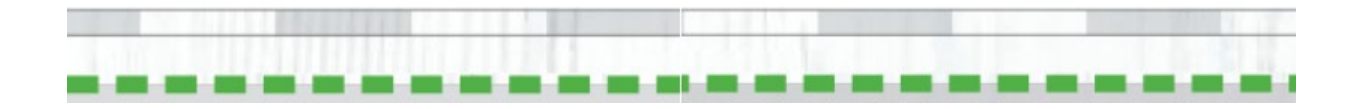